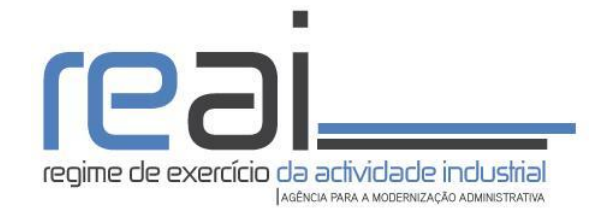

## MANUAL DE UTILIZAÇÃO Consulta/Acesso aos "pedidos por submeter"

## Objetivo do documento

- Descrever e ilustrar os passos necessários para consulta dos pedidos de licenciamento que se encontram "por submeter".
- Nesta lista podem encontrar-se os formulários de pedidos cujo preenchimento foi iniciado sem no entanto terem sido submetidos.

## Como aceder a esta operação

- A funcionalidade de Consulta de Pedidos por Submeter está disponível através do Dossier Eletrónico da Empresa, Área Reservada do requerente do pedido de Licenciamento Industrial;
- Os pedidos só ficam guardados na plataforma REAI, após transição da simulação para o formulário.
- O acesso ao pedido por submeter deverá ser realizado com o mesmo cartão de cidadão/ certificado digital utilizado na criação do pedido (isto é, na transição da simulação para o formulário).

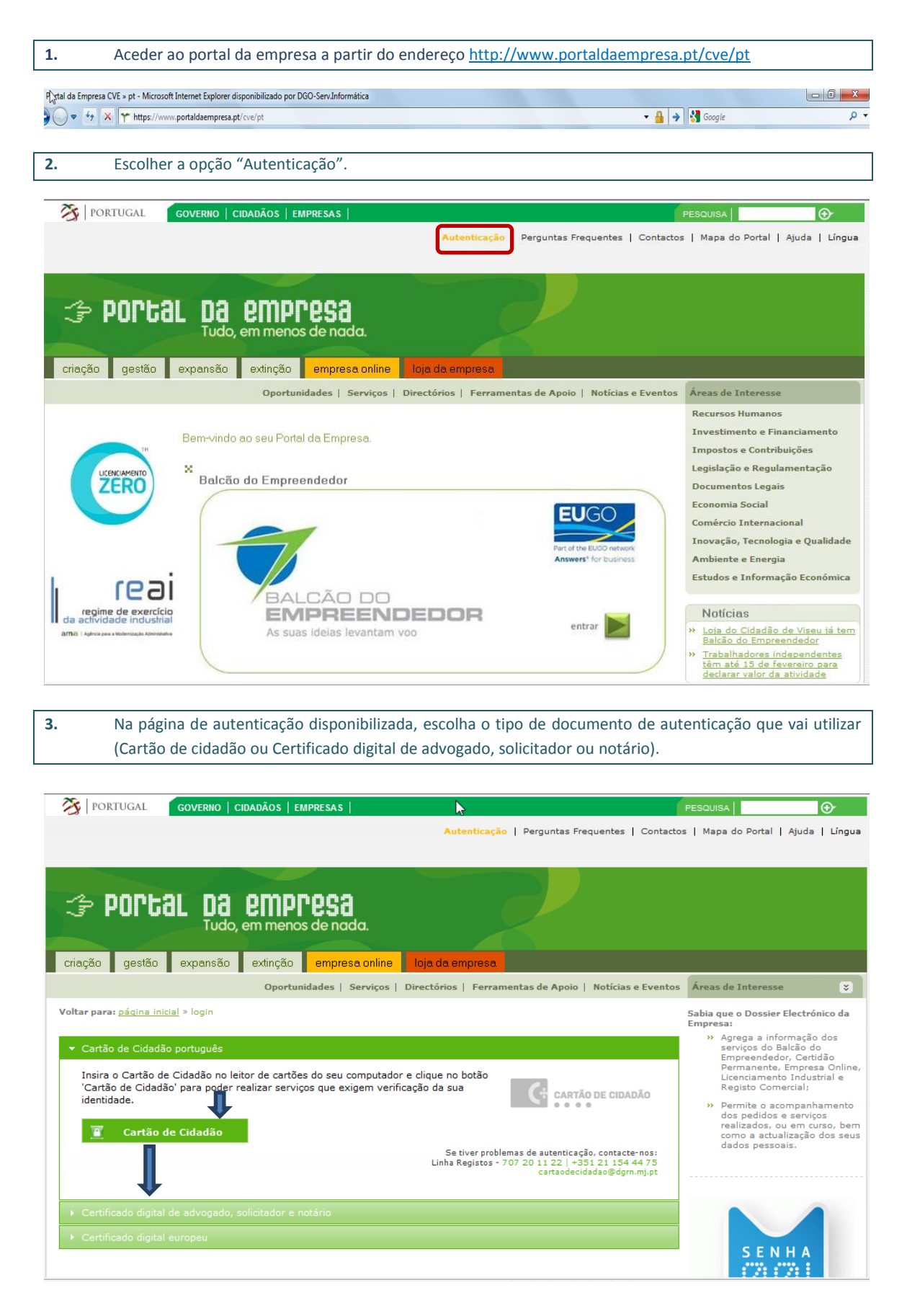

Nota: A plataforma de licenciamento industrial não permite a utilização de certificado digital de Notário.

Se escolher a opção "Cartão de Cidadão" é disponibilizada a página infra, devendo então escolher a opção
 "Autorizar".

|                                                                          | Da empresa<br>Tudo, em menos de nada                                                                                                    |
|--------------------------------------------------------------------------|----------------------------------------------------------------------------------------------------|
| Acesso<br>com Cartão de Cidadão                                          | A entidade Portal da Empresa solicitou alguns dos seus dados para realizar o serviço<br>online pretendido.<br>Para continuar com o processo de autenticação, é necessário ter inserido no leitor o<br>Cartão de Cidadão                                                                                                    |
| Dados obrigatórios                                                       |                                                                                                    |
| Dados obrigatórios                                                       | Identificação CIVIL                                                                                                    |
| Dados obrigatórios<br>para prestação de serviço online                   | Nome Completo                                                                                                    |
| Dados obrigatórios<br>para prestação de serviço online                   | Identificação CIVIL       Dados dorigatinos para realizar o serviço.         Nome Completo       serviço.         Nota: Para realizar o serviço online pretendido, necessita de autorizar que a entidade responsável pela sua prestação recolha estes dados.                                                                 |
| Dados obrigatórios<br>para prestação de serviço online<br>Linha de Apoio | Identificação CIVIL       Dados dorigatorios para realizar o serviço.         Nome Completo       serviço.         Nota: Para realizar o serviço online pretendido, necessita de autorizar que a entidade responsável pela sua prestação recolha estes dados.         AUTORIZAR       RECUSAR       e não realizar o serviço |

5.

Selecione o certificado do Cartão de Cidadão que pretende utilizar e em seguida clique em "Ok".

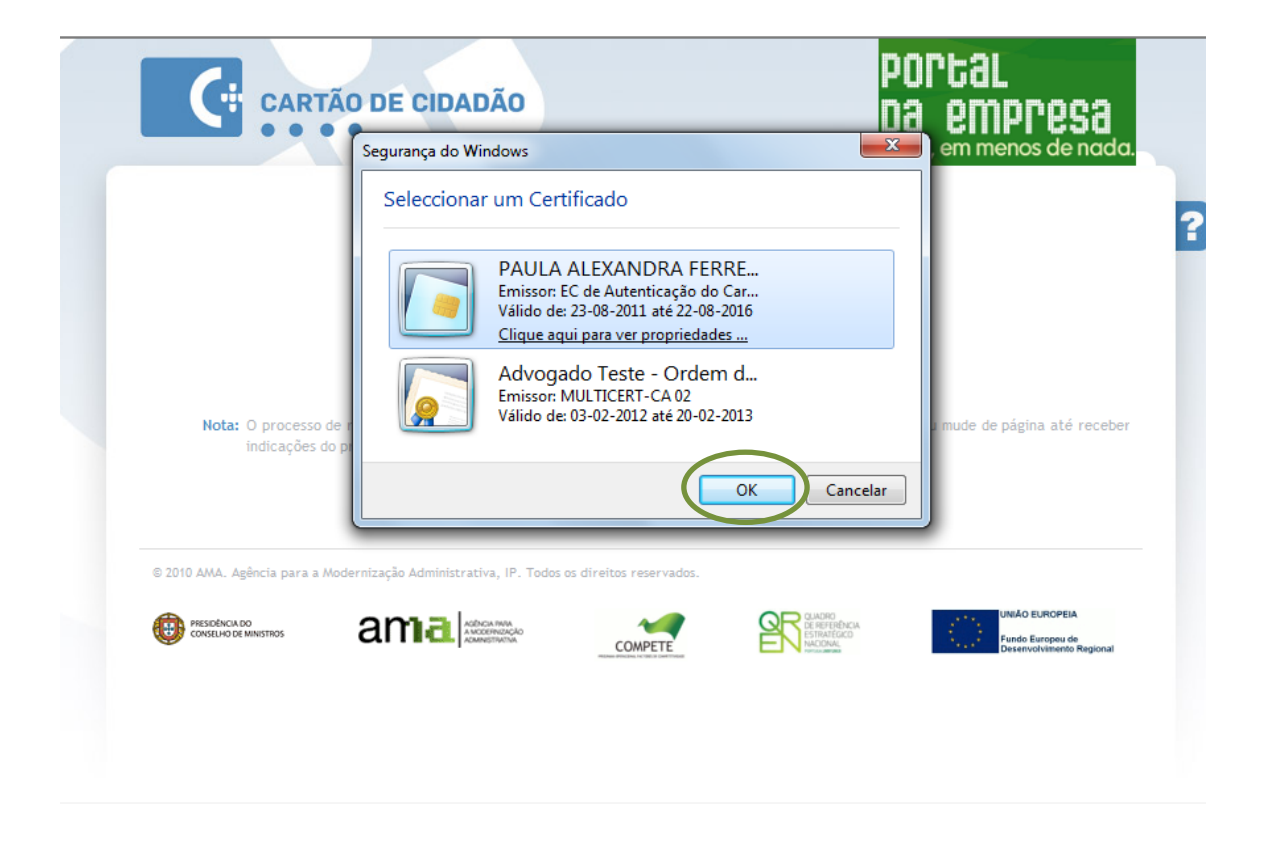

| 6. | Após selecionar   | o certificado | do | Cartão | de | Cidadão | pretendido | é | solicitado | 0 | respetivo | PIN | de |
|----|-------------------|---------------|----|--------|----|---------|------------|---|------------|---|-----------|-----|----|
|    | Autenticação. Dev |               |    |        |    |         |            |   |            |   |           |     |    |

|                                | Segurança do Windows       Fornecedor de Smart Card da Microsoft                     |             |
|--------------------------------|--------------------------------------------------------------------------------------|-------------|
| Nota: O processo<br>indicações | de r<br>PIN<br><u>PIN</u><br><u>Clique aqui para mais informações</u><br>OK Cancelar | até receber |
| © 2010 AMA. Agência para a     | Aodernização Administrativa, IP. Todos os direitos reservados.                       | OPEIA       |

7. Se escolher a opção Certificado digital de Advogado, Solicitador ou Notário é disponibilizada a página infra, devendo clicar em "Certificado digital".

| POPEAL DA EMPRESA<br>Tudo, em menos de nada.                                                                                                    |                                                                                                    |
|----------------------------------------------------------------------------------------------------|----------------------------------------------------------------------------------------------------|
| criação gestão expansão extinção <mark>empresa online loja da empresa</mark>                                                                               |                                                                                                    |
| Oportunidades   Serviços   Directórios   Ferramentas de Apoio   Notícias e Eventos                                                                         | Áreas de Interesse 🔹                                                                                                    |
| Voltar para: página inicial > login                                                                                                    | Sabia que o Dossier Electrónico da<br>Empresa:                                                                                          |
| Cartao de Citabalo portugues     Certificado digital de advogado, solicitador e notário     Escelho um conflu                                              | Empreendedor, Certidão<br>Permanente, Empresa Online,<br>Licenciamento Industrial e<br>Registo Comercial;                               |
| Advogado  Clique no botão 'Certificado digital' para poder realizar serviços que exigem a verificação da sua qualidade profissional.                       | » Permite o acompanhamento<br>dos pedidos e serviços<br>realizados, ou em curso, bem<br>como a actualização dos seus<br>dados pessoais. |
| Certificado digital Se tiver problemas de autenticação, contacte-nos:<br>Linha Registos - 707 20 11 22   +351 21 154 44 75<br>rnpc.empresaonline@dgm.mj.pt |                                                                                                    |
| ➤ Certificado digital europeu                                                                                                    |                                                                                                    |

Escolha o Certificado digital que pretende usar e clique em "Ok".

8.

| 🗇 POPtal Da emi                                                                                                    | Presa<br>egurança do Windows                                                                                                    | 1                    |                                                                                                    |               |
|----------------------------------------------------------------------------------------------------|----------------------------------------------------------------------------------------------------|----------------------|----------------------------------------------------------------------------------------------------|---------------|
| criação gestão expansão extino<br>Op<br>Voltar para: <u>página inicial</u> » login<br>• Cartão de Cidadão português<br>• Certificado digital de advogado, solicitado | Seleccionar um Certificado PAULA ALEXANDRA FERRE Emissor EC de Autenticação do Car Valido de: 22-08-2016 Clique aqui para ver propriedades Advogado Teste - Ordem d Emissor MULTICERT-CA 02 | eventos              | Áreas de Interesse<br>Sabia que o Dossier Electrónico da<br>Empresa:<br>» Agrega a informação dos<br>serviços do Balcão do<br>Empreendedor, Certidão<br>Permanente, Empresa Onlin<br>Licenciamento Industrial e<br>Registo Comercial; | <b>1</b>      |
| Escolha um perfil:<br>Advogado<br>Clique no botão 'Certificado digital' para<br>verificação da sua qualidade profissional.<br>Certificado digital                    | Válido de: 03-02-2012 até 20-02-2013<br>OK Cancelar<br>Se tiver problemas de autenticação, contacte<br>Linha Registos - 707 20 11 22   +351 21 154 4<br>rmpc.empresaonline@dgm.             | nos:<br>475<br>mj.pt | » Permite o acompanhamento<br>dos pedidos e serviços<br>realizados, ou em curso, be<br>como a actualização dos ser<br>dados pessoais.                                                                                                 | o<br>Im<br>US |
| Certificado digital europeu                                                                                                    |                                                                                                    |                      |                                                                                                    |               |

**9.** Após a autenticação, com Cartão de Cidadão ou Certificado digital de advogado/solicitador/notário, é permitida a entrada na sua Área Reservada. Aqui, deverá selecionar o separador "balcão empreendedor".

| 🎘   PORTUGAL 🛛 GOVERNO   CIDADÃOS   EMPRESAS                                                                                          | PESQUISA                   | €              |
|----------------------------------------------------------------------------------------------------|----------------------------|----------------|
| Dossier Electrónico da Empresa   Logout   Perguntas Frequentes   C                                                                    | ontactos   Mapa do Portal  | Ajuda   Língua |
|                                                                                                    |                            |                |
| POPLAL DA EMPPESA<br>Tudo, em menos de nada.                                                                                          |                            |                |
| criação gestão expansão extinção <mark>empresa online loja da empresa</mark>                                                          |                            |                |
| Voltar para: <u>página inicial</u> » dossier electrónico da empresa » página inicial                                                  |                            |                |
| página inicial dados pessoais minhas empresas balcão empreendedor registo actividade comercial repositório informação empres          | 3                          |                |
| Página Inicial                                                                                                    |                            |                |
| Bem vindo ao Dossier Electrónico da Empresa: o ponto único de contacto para o acompanhamento e gestão de vários proc<br>deste Portal. | essos da empresa submetido | s através      |
| Acessos Rápidos                                                                                                    |                            |                |
| » <u>Criação de Empresa</u>                                                                                                    |                            |                |
| » <u>Balcao do</u><br><u>Empreendedor</u>                                                                                             |                            |                |
|                                                                                                    |                            |                |
|                                                                                                    |                            |                |
|                                                                                                    |                            |                |
|                                                                                                    |                            |                |

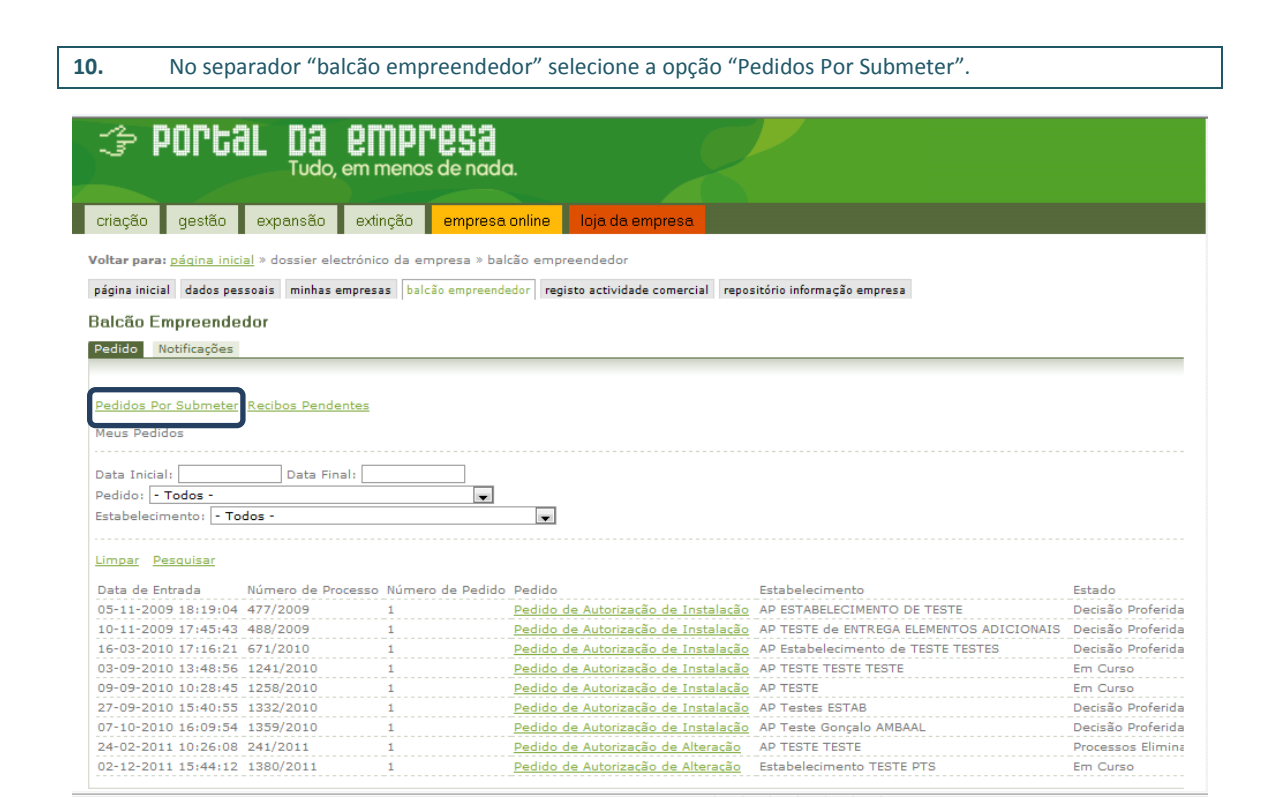

## **11.** Da listagem apresentada, escolha o pedido pretendido. Caso pretenda terminar a instrução e/ou efetuar submissão do pedido, deverá aceder ao mesmo em modo de "edição".

| 🎓 Pori                                                               | tal                                   | Da<br>Tudo           | em me                   | <b>pre</b><br>nos de | 53    | da.                                          |                               |                                                                                 |                                          |  |   |
|----------------------------------------------------------------------|---------------------------------------|----------------------|-------------------------|----------------------|-------|----------------------------------------------|-------------------------------|---------------------------------------------------------------------------------|------------------------------------------|--|---|
| criação gestã                                                        | o exp                                 | pansão               | extinçã                 | io en                | npres | a online                                     | loja da empres                | 8                                                                               |                                          |  |   |
| Voltar para: <u>página</u><br>página inicial dados<br>Balcão Empreer | inicial » d<br>; pessoais<br>; idedor | minhas               | ectrónico d<br>empresas | a empres             | a » b | alcão empre                                  | endedor<br>to actividade come | rcial repositório i                                                             | nformação empresa                        |  | • |
| P                                                                    | edido(s<br>Número<br>rocesso          | e) por S<br>Editar ( | ubmeter:<br>Consultar   | Data<br>Criação      | Tipa  | Tipo<br>Pedido                               | Tipo<br>Procedimento          | Entidade<br>Coordenadora                                                        | Estabelecimento                          |  | E |
|                                                                      | 1                                     | <b>(</b>             | B                       | 20-07-<br>2009       | 1     | Pedido de<br>Autorização<br>de<br>Instalação | Autorização<br>Prévia         | DRE LVT -<br>Direcção<br>Regional de<br>Economia de<br>Lisboa e Vale<br>do Tejo |                                          |  |   |
|                                                                      | 2                                     | 4                    | Q                       | 15-10-<br>2009       | 1     | Pedido de<br>Autorização<br>de<br>Instalação | Autorização<br>Prévia         | DRE LVT -<br>Direcção<br>Regional de<br>Economia de<br>Lisboa e Vale<br>do Teio |                                          |  |   |
|                                                                      | 3                                     | 4                    | Q                       | 15-10-<br>2009       | 1     | Pedido de<br>Autorização<br>de<br>Instalação | Autorização<br>Prévia         | DRE LVT -<br>Direcção<br>Regional de<br>Economia de<br>Lisboa e Vale<br>do Tejo | AP Processo de<br>TESTE - Vestuário<br>1 |  |   |
|                                                                      |                                       | 13A                  |                         | 15-10-               |       | Pedido de<br>Autorização                     | Autorização                   | DRE LVT -<br>Direcção<br>Regional de                                            | AP Processo de                           |  |   |